### VerterxFX Firewall

VertexFX Firewall is a plugin designed to manage the incoming connections to or from any geographical zone and any VertexFX terminal to the Dealing Room server. VertexFX Firewall is implemented as software plugin which frequently used to prevent unauthorized users from accessing VertexFX Platforms. All connections going to the VertexFX server will go through the VertexFX Firewall, which examines each connection and blocks those that do not meet the specified criteria.

VertexFX Firewall can be installed on your computer (like any VertexFX software) and you can customize it; allowing you some control over its functions and protection features. VertexFX Firewall will protect your VertexFX platform from any unwanted and any unauthorized connections to the VertexFX server.

### Dealer Account Access:

From this Window you can log in using any dealer credentials (preferred a separate dealer for this plugin), that will be used to set rules for the VertexFX Firewall.

| User Name : | Your Dealer Username |
|-------------|----------------------|
| Password :  | Your Dealer Password |
| Server IP : | System Server IP     |
| Port :      | System Server Port   |

# Connected Sessions:

From this window, you can see all the connected sessions that is connected to your server, with their usernames and IP's, and you may disconnect any session from this window, by selecting the client/Dealer and right click on him, then select Disconnect.

| Login Time          | Туре         | Username | Name       | IP                      |  |
|---------------------|--------------|----------|------------|-------------------------|--|
| 23/10/2014 13:01:27 | Client       | SUPPORT  | support    | 178.20.186.86           |  |
| 23/10/2014 13:55:31 | Client       | AKRAM    | Akram      | 178.20.186.86           |  |
| 06/10/2014 16:03:35 | Client       | joe      | Joe        | Web (127.0.0.1)         |  |
| 15/10/2014 13:18:33 | Client       | mony     | mony       | Web (178.20.186.86)     |  |
| 16/10/2014 16:34:08 | Client       | omar     | OMARhanash | Web (178.20.186.86)     |  |
| 20/10/2014 01:46:27 | Client       | Ikhader  | laith      | Mobile (37.44.36.158)   |  |
| 22/10/2014 01:08:46 | Client       | Akram    | Akram      | Mobile (91.106.102.109) |  |
| 23/10/2014 08:08:24 | Client       | support  | support    | Web (24.255.45.207)     |  |
| 23/10/2014 15:21:03 | Dealer (API) | LAITH    |            | 178.20.186.86           |  |

From the "Conditions for Sessions Monitoring" Tab you may set all the rules desired to prevent any client/dealer to log in to the system from any place and any terminal using the rules in it.

### Client Username:

From the Client Username Window, you can prevent or allow any client to log in to the terminal, by Adding its User Name in the User Name field, and then choose one of the following options:

- 1- "Allow Session by Listed Username and Block All Others: Allow only the added client to connect to the VertexFX Terminal and it will block all other client from connecting.
- 2- "Block Session by Listed User Name and Allow Others": this option will Block the listed username by the dealer and prevent him from logging to the client terminal.
- 3- Disable This Option: it will ignore the listed Client Username and it will allow all the clients to connect despite of the existing username.

|                  | Cor              | nditions for Session                                                                              | ns Monitoring                                          |                                 |               |          |              |
|------------------|------------------|---------------------------------------------------------------------------------------------------|--------------------------------------------------------|---------------------------------|---------------|----------|--------------|
| Client User Name | Dealer User Name | Client IP Address                                                                                 | Dealer IP Address                                      | IP Group                        | Other Options | Advanced | Activity Log |
|                  |                  | <ul> <li>Block Session by Li</li> <li>Allow Session by Li</li> <li>Disable This Option</li> </ul> | isted User Name and All<br>sted User Name and Blo<br>n | ow All Others<br>ock All Others |               |          |              |
|                  |                  | User Name:<br>Add Client User N                                                                   | ame Remove Clien                                       | t User Name                     |               |          |              |

#### Dealer Username:

From the Dealer Username Window, you can prevent or allow any dealer to log in to the terminal, by adding its User Name in the User Name field, and then choose one of the following options:

- 1- "Allow Session by Listed dealer Username and Block All Others: Allow only the added dealer username to connect to the VertexFX Terminal and it will block all other dealers from connecting.
- 2- "Block Session by Listed dealer User Name and Allow Others": this option will Block only the listed dealer by the dealer and prevent him from logging to the client terminal.
- 3- Disable This Option: it will ignore the listed dealer/s Username and it will allow all the dealer/s to connect despite of the existing username.

|                  | Cor              | nditions for Session                                                                                | ns Monitoring                                      |                                        |               |          |              |
|------------------|------------------|----------------------------------------------------------------------------------------------------|----------------------------------------------------|----------------------------------------|---------------|----------|--------------|
| Client User Name | Dealer User Name | Client IP Address                                                                                   | Dealer IP Address                                  | IP Group                               | Other Options | Advanced | Activity Log |
|                  |                  | <ul> <li>Block session by lis</li> <li>Allow session by lis</li> <li>Disable this option</li> </ul> | ted dealer user name ar<br>ted dealer user name ar | nd allow all othe<br>nd block all othe | rs            |          |              |
|                  |                  | Dealer User Name:<br>Add Dealer User Na                                                             | me Remove Deale                                    | r User Name                            |               |          |              |

Client IP Address:

From the Client IP Address Window, you can prevent or allow any client to log in to the VertexFX terminals from a certain IP, by adding the clients' IP in the IP Address field, and then choose one of the following options:

- 1- "Allow client by Listed IP Address and Block All Others": Allow only the added IP for clients to connect to the VertexFX Terminal and it will block all other clinets connections from, other IP's.
- 2- "Block client by Listed IP Address and Allow Others": this option will Block the listed IP for clients and prevent him from logging to the client terminal, and allow all other clients from other IP's.
- 3- Disable This Option: it will ignore the listed IP Address for clients and it will allow all the clients to connect despite of the existing IP Address.

|                  | Cor              | nditions for Session                                                                                                    | ns Monitoring                                                                               |                                   |               |          |              |
|------------------|------------------|----------------------------------------------------------------------------------------------------|---------------------------------------------------------------------------------------------|-----------------------------------|---------------|----------|--------------|
| Client User Name | Dealer User Name | Client IP Address                                                                                                    | Dealer IP Address                                                                           | IP Group                          | Other Options | Advanced | Activity Log |
|                  |                  | <ul> <li>Block client by liste</li> <li>Allow client by liste</li> <li>Disable this option</li> </ul> IP Address: Add IP Address | d IP Address and allow a<br>d IP Address and block a<br>IP Address and block a<br>Remove IP | al others<br>al others<br>Address |               |          |              |

Dealer IP Address:

From the dealer IP Address Window, you can prevent or allow any client to log in to the VertexFX terminals from a certain IP, by adding the dealers IP in the IP Address field, and then choose one of the following options:

- 1- "Allow dealer by Listed IP Address and Block All Others": Allow only the added IP for dealers to connect to the VertexFX Terminal and it will block all other dealers connections from, other IP's.
- 2- "Block client by Listed IP Address and Allow Others": this option will Block the listed IP for dealer and prevent him from logging to the Backoffice terminal, and allow all other dealers from other IP's.
- 3- Disable This Option: it will ignore the listed IP Address for dealers and it will allow all the clients to connect despite of the existing IP Address.

|                  | Cor              | nditions for Session                                                                                | ns Monitoring                                      |                          |               |          |              |
|------------------|------------------|----------------------------------------------------------------------------------------------------|----------------------------------------------------|--------------------------|---------------|----------|--------------|
| Client User Name | Dealer User Name | Client IP Address                                                                                   | Dealer IP Address                                  | IP Group                 | Other Options | Advanced | Activity Log |
|                  |                  | <ul> <li>Block dealer by list</li> <li>Allow dealer by list</li> <li>Disable this option</li> </ul> | ed IP Address and allow<br>ed IP Address and block | all others<br>all others |               |          |              |
|                  |                  | IP Address:                                                                                         | ess Remove IP                                      | Address                  |               |          |              |

IP Group:

From the dealer IP Group Window, you can prevent or allow any client/dealer to log in to the VertexFX terminals from a certain IP or an IP range, by adding the IP range in the IP Address field (From - TO), and then choose one of the following options:

- 1- "Allow session by Listed IP Group and Block All Others": Allow only the added IP range for dealers/clients to connect to the VertexFX Terminal and it will block all other dealers/clients connections from any other IP's.
- 2- "Block session by Listed IP Group and Allow Others": this option will Block the listed IP range for dealer/clients and prevent him from logging to the VertexFX terminal, and allow all other clients/dealers from other IP's.
- 3- Disable This Option: it will ignore the listed IP range Address for all sessions and it will allow all the clients/dealers to connect despite of the existing IP Address range.

|                  | Cor              | nditions for Session                                                                                               | ns Monitoring                                                                 |                          |               |          |              |
|------------------|------------------|----------------------------------------------------------------------------------------------------|-------------------------------------------------------------------------------|--------------------------|---------------|----------|--------------|
| Client User Name | Dealer User Name | Client IP Address                                                                                                  | Dealer IP Address                                                             | IP Group                 | Other Options | Advanced | Activity Log |
|                  |                  | <ul> <li>Block Session by Li</li> <li>Allow Session by Li</li> <li>Disable This Option</li> </ul> IP Address From: | sted IP Group and Alow<br>sted IP Group and Block<br>1<br>To :<br>dd IP Group | All Others<br>All Others |               |          |              |

Other Options:

From this window you can allow or block all the incoming connection to the VertexFX terminals According to the session types

|                                                                                         | Cor              | nditions for Session                                    | ns Monitoring |          |                                                            | 2        |              |
|-----------------------------------------------------------------------------------------|------------------|---------------------------------------------------------|---------------|----------|------------------------------------------------------------|----------|--------------|
| Client User Name                                                                        | Dealer User Name | Client IP Address Dealer IP Address I                   |               | IP Group | Other Options                                              | Advanced | Activity Log |
| Client<br>O Block All Clien<br>@ Allow Client                                           | ts               | Dealer<br>O Block All Dealer                            | ers           | Den<br>© | no Client<br>) Block All Demo Clien<br>) Allow Demo Client | nts      |              |
| From Mobile <ul> <li>Block All Mobile Sessions</li> <li>Allow Mobile Session</li> </ul> |                  | From Web<br>Block All Web Sessions<br>Allow Web Session |               | Frc<br>C | From API Block All API Sessions Allow API Session          |          |              |

## Advanced:

From this advanced tab you can choose and customize your Conditions to prevent the clines/Dealers by setting a combination of all previous rules.

|                  | Co                 | nditions for Session | ns Monitoring     |          |                              |                |              |
|------------------|--------------------|----------------------|-------------------|----------|------------------------------|----------------|--------------|
| Client User Name | Dealer User Name   | Client IP Address    | Dealer IP Address | IP Group | Other Options                | Advanced       | Activity Log |
| Session          | Types<br>And       | IP Add<br>▼ And All  | ress              |          | <ul> <li>Activate</li> </ul> | Advanced Rules |              |
| Session :Dealer: | AND Type :API: AND | IP: 141.105.62.244   |                   |          |                              | Advanced Rules |              |
|                  |                    |                      |                   |          | A                            | dd Rules       |              |

Activity Log:

In the activity log, you can see all the actions happened on the plugin and done by the plugin, to trace and know what is happening on the plugin while it is running.

|                                                                                                    | Cor                                                                                                    | ditions for Session                                                                                                    | ns <mark>Monit</mark> oring                                                                                                    |                                                                                                    |                        |          |              |
|----------------------------------------------------------------------------------------------------|----------------------------------------------------------------------------------------------------|----------------------------------------------------------------------------------------------------|----------------------------------------------------------------------------------------------------|----------------------------------------------------------------------------------------------------|------------------------|----------|--------------|
| Client User Name                                                                                                    | Dealer User Name                                                                                                    | Client IP Address                                                                                                    | Dealer IP Address                                                                                                    | IP Group                                                                                                    | Other Options          | Advanced | Activity Log |
| 23/10/2014 3:44:<br>23/10/2014 3:43:<br>23/10/2014 3:43:<br>23/10/2014 3:43:<br>23/10/2014 3:42:<br>23/10/2014 3:21:<br>23/10/2014 3:21:<br>23/10/2014 3:20:<br>23/10/2014 3:20:<br>23/10/2014 3:20: | 15 PM Dealer (API) LAIT<br>19 PM : Session of Dealer<br>13 PM : Session of Client<br>18 PM : Session of Client<br>15 PM Dealer (API) LAIT<br>19 PM Dealer (API) LAIT<br>10 PM Get Connected wit<br>59 PM Disconnected from<br>27 PM Get Connected wit<br>14 PM Disconnected from | H from IP 178.20.186.<br>EYAD From IP:178.20<br>mony From IP:Web (1<br>SUPPORT From IP:178<br>H from IP 178.20.186.<br>h server<br>server<br>from IP 178.20.186.8<br>h server<br>server | 86 Skip session as logge<br>1.186.86 Disconnected b<br>78.20.186.86) Disconnect<br>3.20.186.86 Disconnecte<br>86 Skip session as logge<br>86 Skip session as logge<br>6 Skip session as logged | d in dealer.<br>y User Selectio<br>cted by User S<br>d by User Selec<br>d in dealer.<br>d in dealer.<br>in dealer. | n<br>election<br>ction |          | E            |